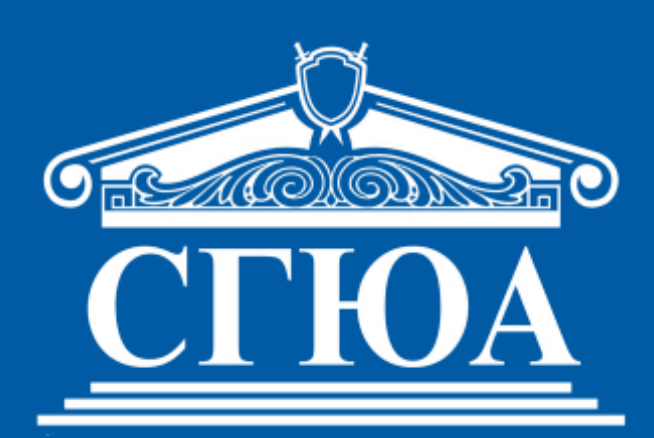

# Саратовская государственная юридическая академия

# ИНСТРУКЦИЯ по работе в личном кабинете поступающего

#### Уважаемые поступающие!

Федеральное государственное бюджетное образовательное учреждение высшего образования «Саратовская государственная юридическая академия» предлагает поступающий подать заявление о приеме на обучение посредством личного кабинета поступающего (далее – ЛК).

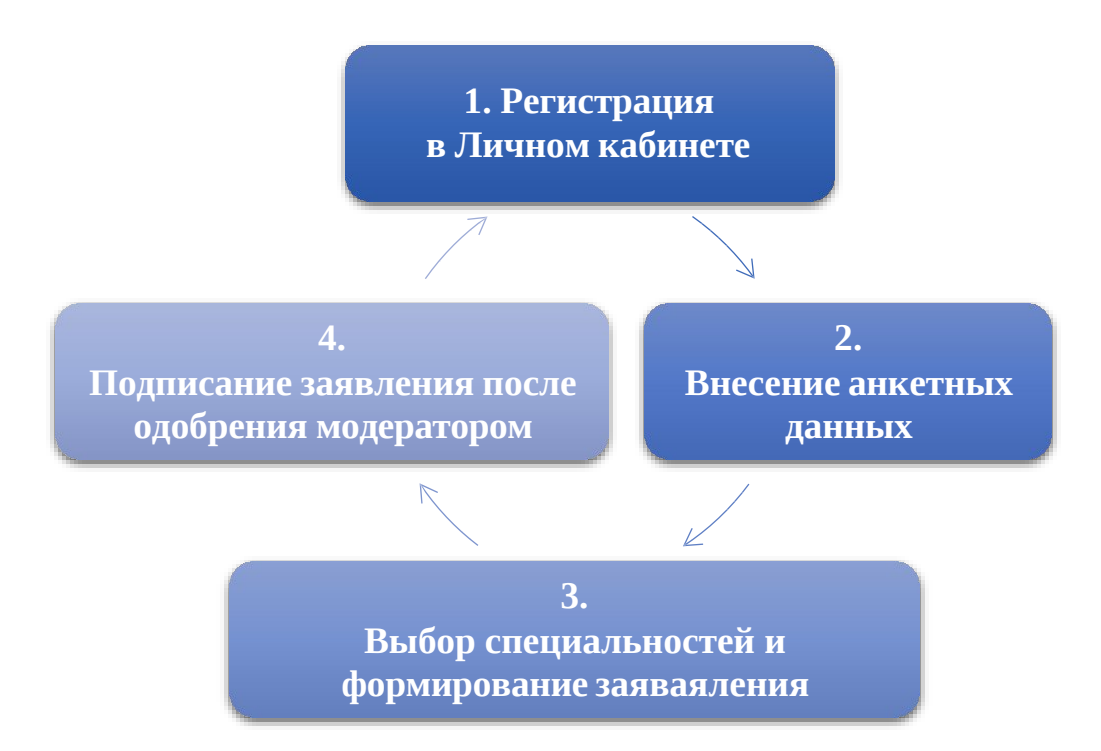

Если у вас возникли трудности, для Вас ежедневно работает горячая линия.

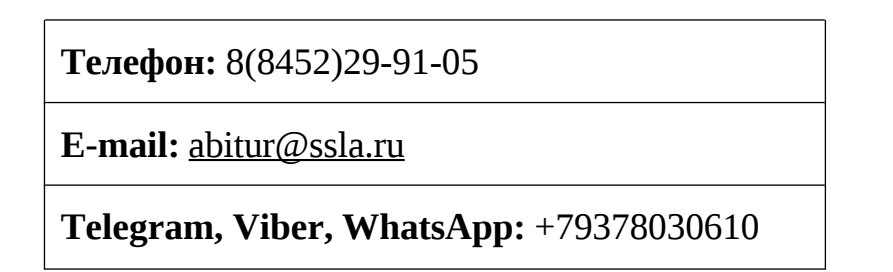

#### 1. Регистрация и вход в личный кабинет

Для начала работы необходимо войти в личный кабинет. Если Вы уже зарегистрированы, то введите адрес электронной почты и пароль, а затем нажмите кнопку «Войти».

| 90<br> | Саратовская государственная юридическая<br>академия                                                                                                    | RU   EN<br>Авторизоваться |
|--------|----------------------------------------------------------------------------------------------------|---------------------------|
|        | ЭЛЕКТРОННАЯ ПРИЕМНАЯ<br>КОМИССИЯ                                                                                                    |                           |
|        | Для поступления в Академию, внимательно ознакомьтесь с материалами на сайте<br>приёмной комиссии, а затем пройдите процедуру регистрации.<br>Так Вы же можете ознакомиться с "Руководством пользователя".<br>Если Вы уже зарегистрированы в системе, то используйте Ваш зарегистрированный<br>адрес электронной почты и пароль для входа в личный кабинет: |                           |
|        | Bau e-mail                                                                                                    |                           |
|        | Пароль                                                                                                    |                           |
|        | ВОЙТИ ЗАРЕГИСТРИРОВАТЬСЯ<br>Забыли пароль?                                                                                                    |                           |

Если Вы зарегистрировались, но не помните пароль, то нажмите на ссылку «Забыли пароль», введите адрес электронной почты, который использовали при регистрации и нажмите кнопку «Сбросить пароль». На указанный адрес почты придет новый пароль для входа. После авторизации Вы сможете изменить его.

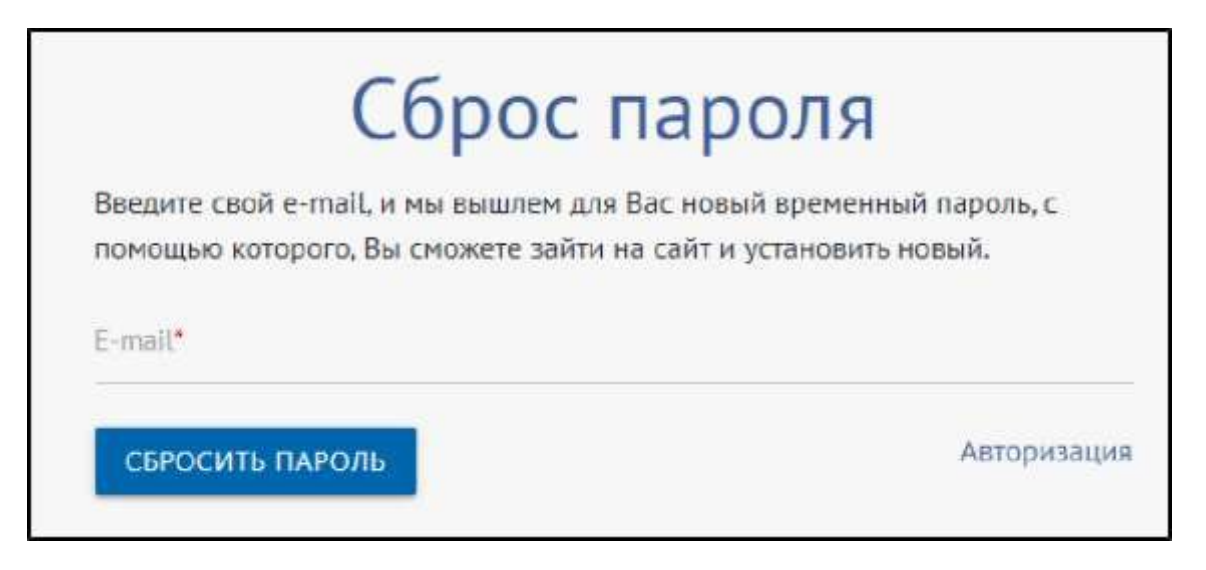

Если Вы еще не зарегистрированы в системе, то нажмите кнопку «Зарегистрироваться».

| Пароль | Baw e-mail |  |
|--------|------------|--|
|        | Пароль     |  |
|        | войти      |  |

В поле «E-mail» укажите действующий адрес электронной почты. Задайте пароль для входа.

**Внимание!!!** Пароль не может быть короче 6 символов, должен содержать в себе буквы разного регистра, цифры и спецсимволы. Заполните личные данные. Поля «Дата рождения», «Фамилия», «Имя» являются обязательными для заполнения. Поле «Отчество» должно быть заполнено в случае, если оно указано у Вас в паспорте.

Нажмите кнопку «Зарегистрироваться».

| E-mail*                                                                   |                                                                      | Фамилия*                                                               |
|---------------------------------------------------------------------------|----------------------------------------------------------------------|------------------------------------------------------------------------|
| Пароль*                                                                   | ۲                                                                    | MM94.                                                                  |
| Дата рождения*                                                            |                                                                      | Отчество                                                               |
| ✓ Нажимая кнопку "Зарег<br>обработку пведенной п<br>№152-ФЗ от 27.07.2006 | истрироваться" Вы даё<br>ерсональной информа<br>"О персональных данн | те свое согласие на<br>фин в соответствии с Федеральным Законом<br>ых" |

На указанный Вами адрес электронной почты придет ссылка, по которой следует перейти для подтверждения регистрации на сайте.

#### 2. Заполнение анкеты гражданина РФ

Заполните поле «Гражданство». Для этого выберите страну из выпадающего списка.

| Γŗ | ражданство        |                        |
|----|-------------------|------------------------|
|    | Выберите значение | Являюсь свотемальникам |
| Ê  | РОССИЯ            |                        |
| 4  | АБХАЗИЯ           |                        |
|    | азербайджан       |                        |

Нажмите на блок «Выберите один сценарий поступления». Поставьте отметку в поле с подходящим Вам значением и нажмите кнопку «Сохранить».

| ≁ В | ыберите один сценарий поступления                                 |  |                                                       |  |  |
|-----|-------------------------------------------------------------------|--|-------------------------------------------------------|--|--|
|     | Магистратура 2023 (СГЮА)                                          |  | Среднее профессиональное образование 2023             |  |  |
|     | Среднее профессиональное образование 2023<br>(Балаковский филиал) |  | Бакалавриат, Специалитет 2023 (СГЮА)                  |  |  |
| ~   | Бакалавриат, Специалитет 2023 (Астраханский<br>филиал)            |  | Бакалавриат, Специалитет 2023 (Балаковский<br>филиал) |  |  |
|     | 🗋 Аспирантура 2023 (СГЮА)                                         |  |                                                       |  |  |
| сох | (ранить 🗲                                                         |  |                                                       |  |  |

| Выберите один сценарий поступления                         |                             |                                   |
|------------------------------------------------------------|-----------------------------|-----------------------------------|
| 🗌 Магистратура 2023 (СГЮА)                                 | Среднее                     | профессиональное образование 2023 |
| Среднее профессиональное образован<br>(Балаковский филиал) | Сценарии успешно обновлены. | инат, Специалитет 2023 (СГЮА)     |
| Бакалавриат, Специалитет 2023 (Аст<br>филиал)              | ЗАКРЫТЬ ОКНО                | н, Специалитет 2023 (Балаковский  |
| 🗌 Аспирантура 2023 (СГЮА)                                  |                             |                                   |
| сохранить ►                                                |                             |                                   |

Закройте всплывающее окно и перейдите к заполнению личных данных в анкете.

**Внимание!!!** Обращаем Ваше внимание, что обязательные к заполнению поля отмечены красной звездочкой **\*** .

Нажмите на поле «Основные данные».

| Анкета                  |                               |                                                    |                        |                                                   |
|-------------------------|-------------------------------|----------------------------------------------------|------------------------|---------------------------------------------------|
| • Основные данные       |                               |                                                    |                        | 0                                                 |
| 0                       | Ваш ID в системе:<br>12029    | Пол: <b>*</b><br>Мужской                           | Код страны.•<br>+7     | Мобильный телефон:*<br>9215236585                 |
|                         | E-mail:<br>jssh96@mail.ru     | О Женский                                          | Код страны             | Дополнительный мобильный<br>телефон (при наличии) |
| Фамилия: •<br>Иванов    | Имя: •<br>Иван                | Семейное положение:<br>Не выбрано                  | снилс:<br>325-632<br>▼ | -563 21                                           |
| Отчество: *<br>Иванович | Дата рождения:*<br>01-06-2004 | <ul> <li>копия снилс</li> </ul>                    |                        | ×                                                 |
| Нет отчества            |                               | ИНН:                                               |                        |                                                   |
|                         |                               | Способ подачи заявления:*<br>Лично с посещением ПК |                        | •                                                 |

Загрузите свою фотографию. Нажмите на пиктограмму от чтобы сделать снимок с помощью веб-камеры Вашего устройства. Вы можете загрузить уже имеющуюся на устройстве фотографию, для этого нажмите пиктограмму и выберите файл.

Заполните обязательные поля. Все паспортные данные, включая имя и дату рождения, необходимо указывать в точности так, как они записаны в паспорте.

В блоке «Пол» поставьте отметку напротив подходящего значения. Укажите номер мобильного телефона. Для этого заполните поле «Код страны». Введите знак «+» и выберите код из выпадающего списка (для России достаточно сразу ввести «+7»). Оставшуюся часть номера укажите в поле «Мобильный телефон».

Заполните поля «Фамилия», «Имя» и «Отчество». Если по паспорту у Вас нет отчества, то оставьте поле «Отчество» пустым и установите отметку в поле «Нет отчества».

Заполните поле «Дата рождения», указав значение в формате дд-мм-гггг. Если Вы подаете заявление дистанционно, то в поле «Способ подачи заявления» выберите из выпадающего списка значение «Дистанционно».

Граждане РФ должны внести номер СНИЛС и загрузить его скан-копию.

Вы можете заполнить необязательные поля: «Дополнительный email (при наличии)», «Семейное положение», «ИНН».

Поле «Партнер» не заполняется в случае, если абитуриент поступает не лично, а через организацию-партнера университета. В таком случае выберите значение из выпадающего списка. Перейдите к блоку «Паспортные данные».

| Паспортные данные               |         |                                                                | 0 |
|---------------------------------|---------|----------------------------------------------------------------|---|
| tien дляученет: *<br>Не выбрано |         | Когда выданс"                                                  |   |
| Серик.*                         | Намер.* | Кем выдан."                                                    |   |
| Срок действия.*                 |         | Месть разоденияс*                                              |   |
|                                 |         | Стрина рандения.*                                              |   |
|                                 |         | Выберите значение Выберите значение Мнеется второе гранданство |   |
| • КОПИЯ ПАСПОРТА                |         |                                                                |   |

В поле «Тип документа» выберите из списка документ, удостоверяющий Вашу личность.

| п документа. • |                                      |
|----------------|--------------------------------------|
| Не выбран      | 0                                    |
| Паспорт Ро     | D                                    |
| Паспорт ин     | остранного гражданина                |
| Вид на жит     | ельство                              |
| Разрешени      | е на временное проживание            |
| Удостовере     | ние личности военнослужащего         |
| Удостовере     | ение беженца                         |
| Военный б      | илет                                 |
| Временное      | удостоверение личности гражданина РФ |

Заполните серию, номер документа, срок действия, укажите кем и когда он выдан, а также отметьте место рождения в соответствующих полях.

При наличии второго гражданства поставьте отметку в поле «Имеется второе гражданство» и выберите в отобразившемся поле страну из списка.

| Страна рождения: *         |   |
|----------------------------|---|
| РОССИЯ                     | • |
| Имеется второе гражданство |   |
| Второе гражданство.*       |   |
| Не выбрано                 | - |

Нажмите кнопку «Копия паспорта», чтобы загрузить отсканированные страницы документа. Загрузите первую страницу документа и страницу с регистрацией в формате JPG или PDF. Если Вы загружаете файлы в формате JPG, то они автоматически будут сконвертированы в один PDF-файл.

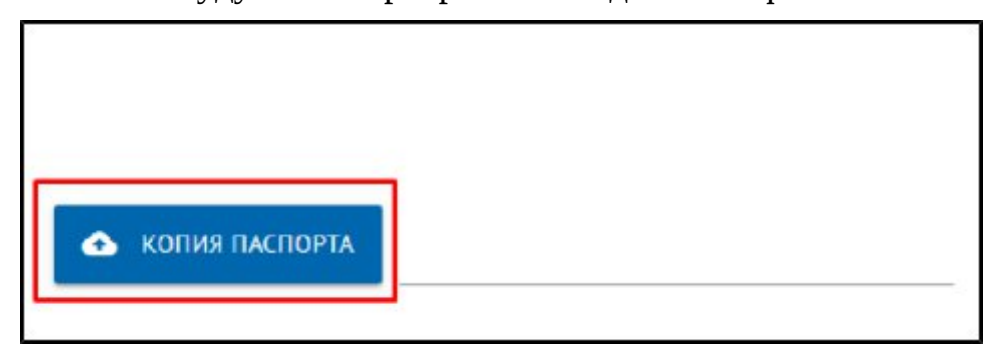

Перейдите к блоку «Место постоянного проживания и домашний адрес».

| Место постоянного проживания и домашний адрес |                    |           | 0        |
|-----------------------------------------------|--------------------|-----------|----------|
| Страна.*<br>РОССИЯ                            | -                  | Дом.*     | Корпус:  |
| Региси.*<br>Не выбрано                        | .▼                 | Квартира: | Индекс.* |
| Район:                                        | Населенный пункт.* |           |          |
| Улица:                                        | Нет улицы          |           |          |

Заполните обязательные поля «Страна», «Регион», «Район» (при необходимости), «Населенный пункт», «Улица» (при необходимости), «Дом», «Квартира» (при необходимости), «Индекс».

**Внимание!!!** Данные адреса «Регион», «Район», «Населенный пункт», «Улица» необходимо выбрать из предложенного списка.

Если в Вашем адресе нет улицы, то оставьте поле пустым и установите отметку в поле «Нет улицы».

По умолчанию установлена отметка в поле «Место постоянного проживания и домашний адрес совпадают». Если место Вашего текущего проживания отличается от постоянного места регистрации, то снимите отметку с поля и заполните дополнительный блок для Вашего адреса фактического проживания.

| Вид образования.                       |                     | Окончил СГЮА                                       |  |  |
|----------------------------------------|---------------------|----------------------------------------------------|--|--|
| Среднее профессиональное образование 🔻 |                     | Наименование образовательной организации."<br>5298 |  |  |
| Тип документа."                        |                     | 5290                                               |  |  |
| Диплом о среднем профессионал          | тьном образовании 🔹 | Страна образовательной организации.                |  |  |
| Направление подготовки/специальность.  |                     | РОССИЯ -                                           |  |  |
| Право и организация социальног         | о обеспечения       | Регион                                             |  |  |
| Серия документа:                       | Номер документа:    | Саратовская Область 🔹                              |  |  |
| 106405                                 | 60253253            | Форма обучения:                                    |  |  |
| Дата выдачи.                           |                     | Не выбрано 🔻                                       |  |  |
| 01-07-2022                             |                     | Год окончания образовательной организации.         |  |  |
| Документ с отличием                    |                     | 2022                                               |  |  |
|                                        |                     | Изучаемый иностранный язык:                        |  |  |
|                                        |                     | Английский язык                                    |  |  |
| ДОКУМЕНТ ОБ ОБРАЗОВАНИИ                | 1                   | ×                                                  |  |  |

Перейдите к блоку «Сведения об образовании».

Заполните поля информацией об уже имеющемся образовании. В поле «Вид образования» из выпадающего списка выберите подходящее значение.

| a coherena a               |  |
|----------------------------|--|
| Не выбрано                 |  |
| Основное общее             |  |
| Аспирантура                |  |
| Высшее                     |  |
| Начальное профессиональное |  |
| Среднее общее              |  |
| Среднее профессиональное   |  |

В поле «Тип документа» выберите подходящее значение из выпадающего списка.

Заполните поля «Серия документа», «Номер документа» и «Дата выдачи». Если документ еще не получен, то вместо серии Вы можете указать прочерк.

Если у Вас документ об образовании с отличием, то поставьте отметку в поле «Аттестат с отличием».

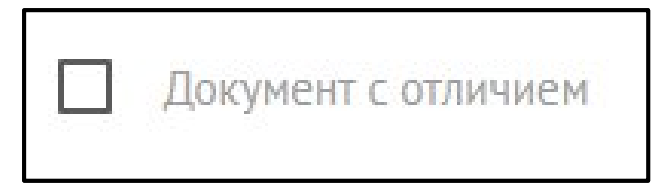

Если ранее Вы окончили СГЮА, то укажите это, поставив отметку в соответствующем поле.

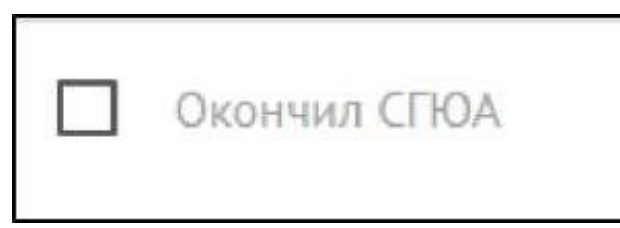

В поле «Наименование образовательного учреждения» введите название образовательного учреждения, которое Вы окончили. Если ранее Вы отметили, что окончили СГЮА, то данное поле не отобразится, оно будет заполнено автоматически при итоговом формировании анкеты.

Заполните поля «Страна образовательного учреждения», «Регион» и «Год окончания образовательного учреждения». Дополнительно Вы можете указать значения в необязательном поле «Форма обучения образовательного учреждения».

Далее Вы вносите «Изучаемый иностранный язык» (это тот язык, который Вы будете изучать в Академии в случае поступления).

Приложите скан-копию документа об образовании. Для этого нажмите кнопку «Документ об образовании».

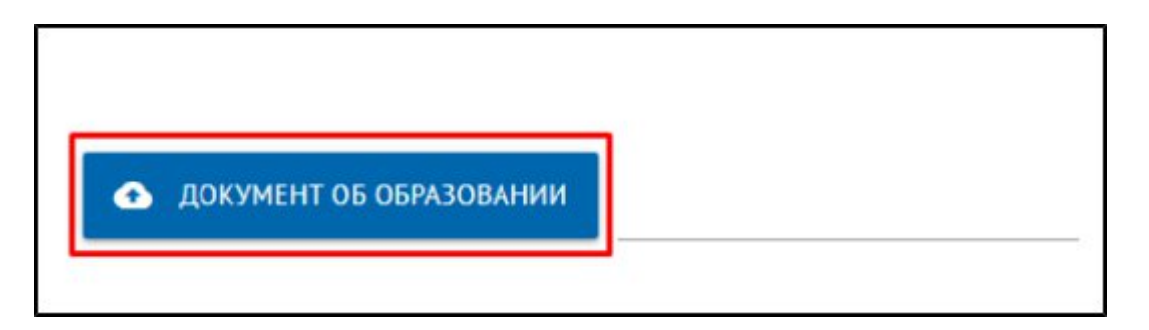

Загрузите скан-копии документа об образовании с приложением (листом с оценками) в формате JPG или PDF. Если Вы загружаете файлы в формате JPG, то они автоматически будут сконвертированы в один PDF-файл.

В блоке «Дополнительная информация» Вы можете отметить необходимость в общежитии на время учебы и необходимость специальных условий при проведении вступительных испытаний. В случае отметки поля «Нужны специальные условия при проведении вступительных испытаний» отобразится строка для ввода текста, где Вы

можете описать ситуацию подробнее. Укажите отметки в других полях для подтверждения и соглашения с введенной информацией и условиями приемной кампании.

В поле «Откуда узнали о нас» Вы можете выбрать из списка значение для указания того, откуда Вы узнали об Академии.

Для завершения процесса оформления анкеты и указания своего согласия с условиями поставьте отметки в нижеприведенном блоке.

| Предупрежден (в) о тон, что в случае представления недостоверной информации и поддельных документов, ко ние будут приняты меры в соответствии с<br>деяствующим законодательством Российской Федерации и Уставом ФГБОУ ОО «СПОА». |
|----------------------------------------------------------------------------------------------------|
| Подтверждаю, что ознакомленія) с уставом ФРБОУ ВО "СПОА", с образовательными программами и другими дохументами, регламентирующими организацию и                                                                                  |
| осуществление образовательной деятельности, с правания и обязавнистичи обучающнося, с колией лицензии на осуществление образовательной деятельности,                                                                             |
| чалнией свидетельства о государственной энхредятации и приложениеми к ним. Правилани приема в ФГБОУ ВО "СПОА"                                                                                                    |

# Нажмите кнопку «Сохранить анкету».

| ~ | Предупрежден (а) о ток, что в случае представления недостоверной информации и поддевьных документов, ко мне будут приняты меры в соответствии с<br>двяствующим законодательством Российской Федерации и Уставом ФГБОУ ВО «СПЮА».                                                                                                    |
|---|----------------------------------------------------------------------------------------------------|
| ~ | Подтверждаю, что ознакомлен(а) с уставом (DTEOY BO "СТНОХ, с образовательными програмнами и другими документами, регламентирующими организацию и<br>осуществление образовательной деятельности, с правами и обязанностями обучающихся, с копией лицензии на осуществление образовательной деятельности, копией спидетельства о государственной аккредитации и приложениями к ним, Правилами приема в ФГБОУ ВО "СПОА". |
| 6 | ОХРАНИТЬ АНКЕТУ                                                                                                    |

Отобразится уведомление об успешном заполнении анкеты.

#### 3. Заполнение анкеты иностранного гражданина

Заполните поле «Гражданство». Для этого выберите страну из выпадающего списка.

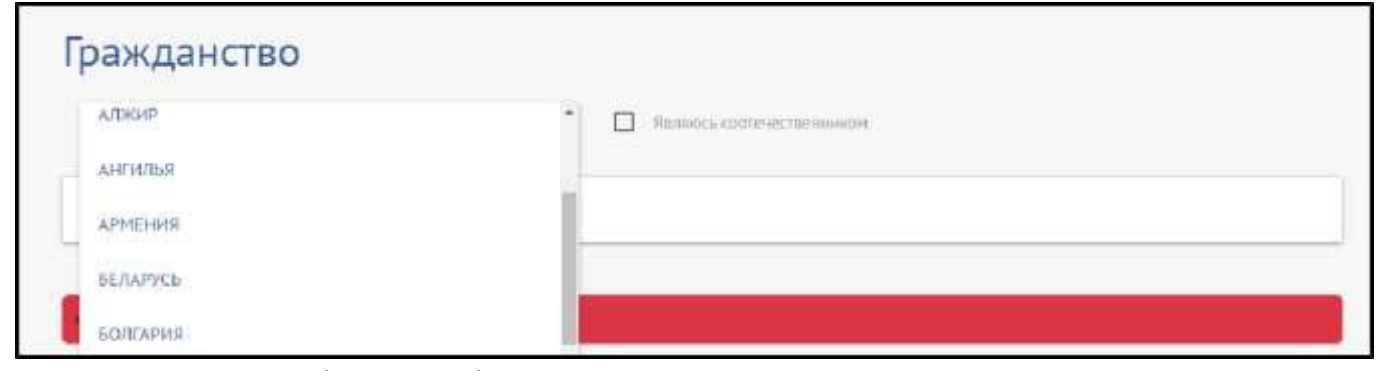

Нажмите на блок «Выберите один сценарий поступления». Поставьте отметку в поле с подходящим Вам значением и нажмите кнопку «Сохранить».

| 🛹 В | ыберите один сценарий поступления                                 |                                                       |
|-----|-------------------------------------------------------------------|-------------------------------------------------------|
|     | Магистратура 2023 (СГЮА)                                          | Среднее профессиональное образование 2023             |
|     | Среднее профессиональное образование 2023<br>(Балаковский филиал) | Бакалавриат, Специалитет 2023 (СГЮА)                  |
| ~   | Бакалавриат, Специалитет 2023 (Астраханский<br>филиал)            | Бакалавриат, Специалитет 2023 (Балаковский<br>филиал) |
|     | Аспирантура 2023 (СГЮА)                                           |                                                       |
| сох | ранить 🗲                                                          |                                                       |

Закройте всплывающее окно и перейдите к заполнению личных данных в анкете. Обращаем Ваше внимание, что обязательные к заполнению поля отмечены красной звездочкой .

| Основные данные                    |                         |                                   |              | 0                   |
|------------------------------------|-------------------------|-----------------------------------|--------------|---------------------|
| 0                                  | Ваш 10 в.с.сточкі<br>50 | Пол;*<br>О Мужизсой               | ling crosse* | Мобильный телефонс* |
| 10                                 | Ernell                  | Фамилия ватинскими Буквамис*      | Имп патинск  | ими буквани."       |
| Дополнительный етгий (при наличии) | Фенниции                | Отчество патинскими буквами (если | estin):      |                     |
| Netati                             | Otvietmo:               | Hagtserp:                         |              |                     |
|                                    |                         | Не выбрано                        |              |                     |
| Дата рождения?                     |                         |                                   |              |                     |
| Неготмества                        |                         |                                   |              |                     |

Нажмите на поле «Основные данные».

Загрузите свою фотографию. Нажмите на пиктограмму , чтобы сделать снимок с помощью веб-камеры Вашего устройства. Вы можете загрузить уже имеющуюся на устройстве фотографию, для этого нажмите пиктограмму и выберите файл.

Заполните обязательные поля.

В блоке «Пол» поставьте отметку напротив подходящего значения. Укажите номер мобильного телефона. Для этого заполните поле «Код страны». Введите знак «+» и выберите код из выпадающего списка. Оставшуюся часть номера укажите в поле «Мобильный телефон».

Заполните поля «Фамилия», «Имя» и «Отчество». Если у Вас нет отчества, то оставьте поле «Отчество» пустым и поставьте отметку в поле «Нет отчества».

Заполните поле «Дата рождения», указав значение в формате дд-мм-гггг. Заполните поля «Фамилия латинскими буквами», «Имя латинскими буквами» и «Отчество латинскими буквами (если есть)» при наличии такового.

Вы можете заполнить необязательные поле: «Дополнительный email (при наличии)».

Поле «Партнер» заполняется в случае, если абитуриент поступает не лично, а через организацию-партнера университета. В таком случае выберите значение из выпадающего списка.

Перейдите к блоку «Паспортные данные».

| 📴 Паспортные данные           |         |                                     | 0            |
|-------------------------------|---------|-------------------------------------|--------------|
| Тип докучента *<br>Не выбрано |         | Когда выданс"                       |              |
| Серияс                        | Howep.* | Хем выдаж*                          |              |
| Срок дейстанк.*               |         | Место раждения:*                    |              |
|                               |         | C pane programs.                    |              |
|                               |         | Выберите значение                   | 8 <b>7</b> 8 |
|                               |         | Имеется второе гражданство          |              |
|                               |         | 🔲 Нумна виза                        |              |
|                               |         | Имезо российскую визу / РВП / ЕНОК. |              |
| 🛆 КОПИЯ ПАСПОРТА              |         |                                     |              |

В поле «Тип документа» выберите из списка документ, удостоверяющий Вашу личность.

| п документи: *                                 |     |
|------------------------------------------------|-----|
| Не выбрано                                     |     |
| Паспорт РФ                                     |     |
| Паспорт иностранного гражданина                |     |
| Вид на жительство                              |     |
| Разрешение на временное проживание             |     |
| Удостоверение личности военнослужащего         |     |
| Удостоверение беженца                          |     |
| Военный билет                                  |     |
| Временное удостоверение личности гражданина РФ | ç I |
| Свидетельство о рождении (иностранцы)          | -   |

Заполните поля данными по выбранному документу. Все поля следует заполнять строго в соответствии с документом, подтверждающим личность.

При наличии второго гражданства поставьте отметку в поле «Имеется второе гражданство» и выберите в отобразившемся поле страну из списка.

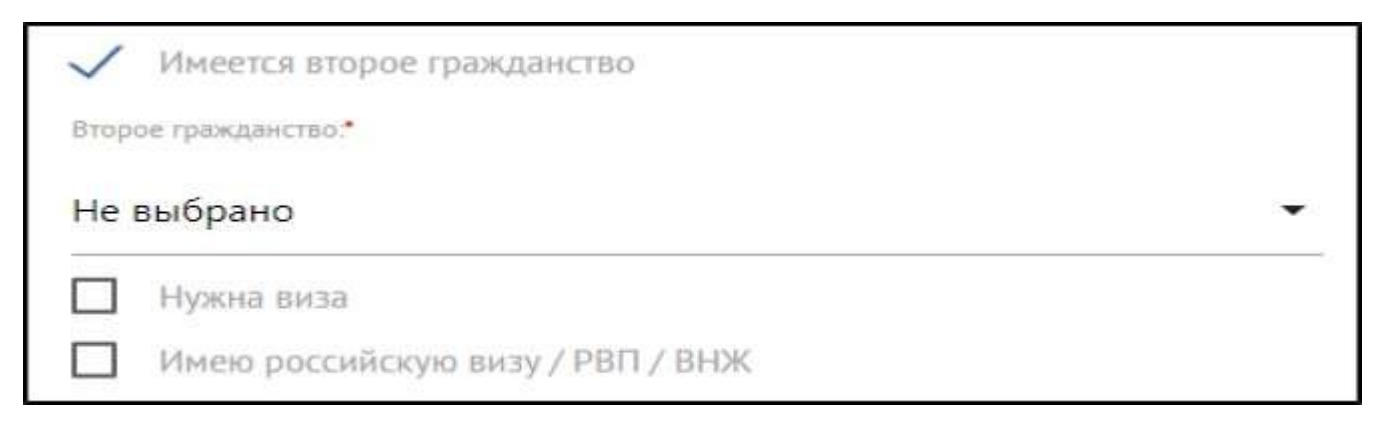

Если у Вас уже есть в наличии российская виза, разрешение на временное проживание или вид на жительство, то поставьте отметку в поле «Имею российскую визу/РВП/ВНЖ».

Если Вам необходима виза, то поставьте отметку в поле «Нужна виза». Отобразится дополнительный блок «Виза». В поле «Страна получения визы» выберите значение из выпадающего списка. В поле «Город получения визы» введите вручную название города. В блоке «Приезжали ли Вы когда-нибудь в Россию по учебной визе?» установите отметку напротив подходящего значения.

| 🖪 Виза                                                                 |                             | 0 |
|------------------------------------------------------------------------|-----------------------------|---|
| Орина пларатина киза≏<br>Не выбрано                                    | <br>Город получения висци.* |   |
| Приезжали ли Вы когда нибудь в Россию по учебной визе?.*<br>О Пл 💿 Нет |                             |   |

Нажмите кнопку «Копия паспорта», чтобы загрузить отсканированные страницы документа. Загрузите страницы с вашим именем, серией (при наличии) и номером документа в формате JPG или PDF. При наличии нотариально заверенного перевода паспорта на русский язык загрузите его копию дополнительно к основному документу. Если Вы загружаете файлы в формате JPG, то они автоматически будут сконвертированы в один PDF-файл.

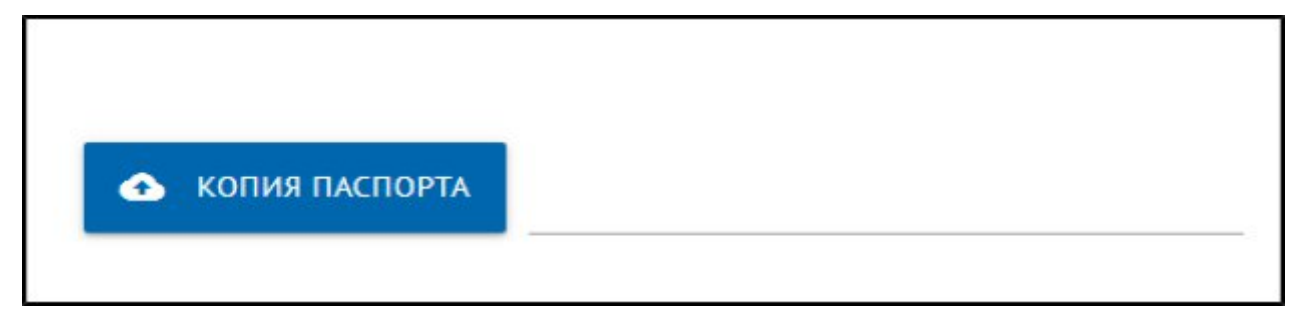

Перейдите к блоку «Место постоянного проживания и домашний адрес».

| <ul> <li>Место постоянного пр</li> </ul> | оживания и домашний адрес                |      |           |          | 0  |
|------------------------------------------|------------------------------------------|------|-----------|----------|----|
| <sub>Страна</sub> .*<br>Не выбрано       |                                          | *    | Rost.*    | Kopnyc:  |    |
| Населенный пункт:*                       | Улица:                                   |      | Казртира: | Индекс." |    |
| Herymse                                  | Da                                       |      |           |          |    |
| Cibra.                                   | ana a Manantanana attincar craincattaana |      |           |          |    |
| Не выбрамо                               |                                          | *    | Дон."     | Kopnyc:  |    |
| Населенный пункт.*                       | Улица:                                   |      | Каартира: | Индекс"  |    |
| 1                                        | Her yan                                  | 41rf |           |          | 32 |

Заполните обязательные поля «Страна», «Населенный пункт», «Дом», «Индекс». При наличии улицы заполните поле «Улица». Если в Вашем адресе нет улицы, то оставьте поле пустым и поставьте отметку в поле «Нет улицы». Заполните поля «Корпус» и «Квартира», при наличии таких значений в Вашем адресе. По умолчанию установлена отметка в поле «Место постоянного проживания и домашний адрес совпадают». Если место Вашего текущего проживания отличается от постоянного места регистрации, то снимите отметку с поля и заполните

#### дополнительный блок для Вашего адреса фактического проживания.

Перейдите к блоку «Сведения об образовании».

| 📚 Сведения об образ | овании            |                                                               | 0 |
|---------------------|-------------------|---------------------------------------------------------------|---|
| Bog ofpasonamour    |                   | Окончил СПОА                                                  |   |
| Не выбрано          |                   | <ul> <li>Наименование образовательного учреждения.</li> </ul> |   |
| Тип документи.*     |                   |                                                               |   |
| Не выбрано          |                   | <ul> <li>Страна образовательного учрежданног."</li> </ul>     |   |
|                     |                   | Не выбрано                                                    | • |
| Серана документа:   | Номер докужента.* | Сорно обучения образовательного учреждания:                   |   |
|                     |                   | Не выбрано                                                    | • |
| Дата выдачи:"       |                   |                                                               |   |
|                     |                   | Год охончания образовательного учреждения.*                   |   |
| Аттестат с отличиен |                   |                                                               |   |
| ДОКУМЕНТ D5 ОБРАЗ   | ОВАНИИ            |                                                               |   |
|                     |                   |                                                               |   |
|                     |                   |                                                               |   |

Заполните поля информацией об уже имеющемся образовании. В поле «Вид образования» из выпадающего списка выберите подходящее значение.

В поле «Тип документа» выберите подходящее значение из выпадающего списка.

Заполните поля «Серия документа», «Номер документа» и «Дата выдачи». Если документ еще не получен, то вместо серии Вы можете указать прочерк.

Если у Вас документ об образовании с отличием, то поставьте отметку в поле «Аттестат с отличием».

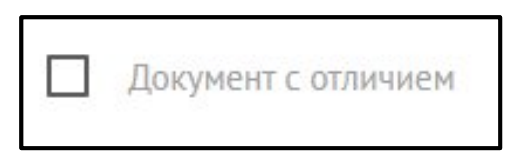

Если ранее Вы окончили СГЮА, то укажите это, поставив отметку в соответствующих полях.

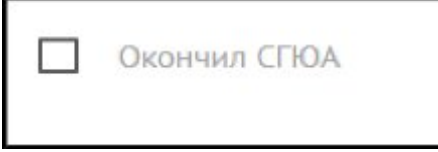

В поле «Наименование образовательного учреждения» введите название образовательного учреждения, которое Вы окончили.

Заполните поля «Страна образовательного учреждения» и «Год окончания образовательного учреждения». Дополнительно Вы можете указать значения в необязательном поле «Форма обучения образовательного учреждения».

Приложите отсканированные документы об образовании. Для этого нажмите кнопку «Документ об образовании».

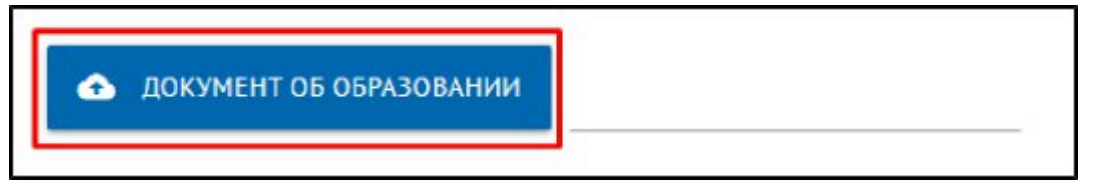

Загрузите скан-копии документа об образовании с приложением (листом с оценками) в формате JPG или PDF. Если Вы загружаете файлы в формате JPG, то они автоматически будут сконвертированы в один PDF-файл. Если у Вас есть нотариально заверенные переводы документов об образовании на русский язык, и/или свидетельство о признании иностранного документа об образовании, то необходимо также загрузить их копии.

В блоке «Дополнительная информация» Вы можете отметить необходимость в общежитии на время учебы и необходимость специальных условий при проведении вступительных испытаний. В случае отметки поля «Нужны специальные условия при проведении вступительных испытаний» отобразится строка для ввода текста, где Вы можете описать ситуацию подробнее.

В поле «Откуда узнали о нас» Вы можете выбрать из списка значение для указания того, откуда Вы узнали об академии.

Для завершения процесса оформления анкеты и указания своего согласия с условиями поставьте отметки в нижеприведенном блоке.

Предупрежден (а) о том, что в случае представления недостоверной информации и поддельных документов, ко мие будут приняты меры в схответствии с действующим законодательством Российской Федерации и Уставом ФГБОУ ВО «СПОА».
 Подтверждано, что ванакомленија) с уставом ФГБОУ ВО "СПОА", с образовательными программами и другими документами, регламентирующими организацию и осуществление образовательной деятельной деятельной деятельной слож обучающихся, с колией анденских на осуществление образовательной деятельной деятельной деятельной деятельной слож от посударственной аккредитации и прикожениями к ним. Правилани ориена в ФГБОУ ВО "СПОА".
 Предупрежден (д) о так, что в случае представления недостоверной информации и поддельных документов, ко име будут приняты меры в соответствии с действующим законодательной деятельной деятельной сиценских и объеканистик, комие сорушенска в ФГБОУ ВО "СПОА".
 Предупрежден (д) о так, что в случае представления недостоверной информации и поддельных документов, ко име будут приняты меры в соответствии с действующим законодательствие Фредставления недостоверной информации и поддельных документов, ко име будут приняты меры в соответствии с действующим законодательском ПЕОУ ВО "СПОА".
 Предупрежден (д) о так, что в случае представления недостоверной информации и поддельных документов, ко име будут приняты меры в соответствии с действующим законодательском ПЕОУ ВО "СПОА", с образовательными программами и документами, регламентирующими ортанизацию и осуществление образовательной деятельности, с правоми и обязанностики обучающими, к документов, ко име будут приняты меры в соответствии с осуществление образовательной деятельности, с правоми и обязанностики ортанизации и документами, регламентирующими ортанизации и осуществление образовательной деятельности, с правоми и обязанностики обучающихся, с колией лицензии на осуществление образовательной деятельности, к прикожениями к ним. Правилании приняма в ФГБОУ ВО "СПОА".
 Со

Отобразится уведомление об успешном заполнении анкеты.

### 4. Индивидуальные достижения/Олимпиады/Льготы

Перейдите в раздел «Индивидуальные достижения/Олимпиады/Льготы».

| Анкета                      | Индивидуальные д                        | аостижения/Олимпиад           | и/Льготы Резул | ытаты ЕГЭ | Направления поступления | Дополнительные файлы |
|-----------------------------|-----------------------------------------|-------------------------------|----------------|-----------|-------------------------|----------------------|
| Уважаеные абя               | атуриенты!                              |                               |                |           |                         |                      |
|                             | 110000025000000000000000000000000000000 | INMER INTERNATIONAL           |                |           |                         |                      |
| азмер файла ос              | анов докуметов не до                    | Armen information of the      |                |           |                         |                      |
| азмер файла ск              | анов докуметов не до                    | withigh hip cost galls of the |                |           |                         |                      |
| азмер файла ск              | анов докуметов не да                    |                               |                |           |                         |                      |
| азмер файла ск<br>Индивидуа | анов докуметов не до                    | кения/Олимпиа                 | ды/Льготы      |           |                         | добавить документ    |

Вы можете загрузить дополнительные файлы для поступления. Для этого нажмите кнопку «Добавить документ».

| Индивиду | Индивидуальные достижения/Олимпиады/Льготы |               |           |        |                           |          |  |  |
|----------|--------------------------------------------|---------------|-----------|--------|---------------------------|----------|--|--|
| Признак  | Тип признака                               | Тип документа | Реквизиты | Кол-во | Дополнительная информация | Документ |  |  |
|          |                                            |               |           |        |                           |          |  |  |

Отобразится окно добавления документа. Обязательные к заполнению поля отмечены красной звездочкой.

| Побавление документа | 1 |
|----------------------|---|
| Дооавление документа |   |
| Не выбрано           | - |
| Тип признака.*       |   |
| Не выбрано           | • |
| Тип докунента *      |   |
|                      | • |
| Дата выдачи:         |   |
| Серия документа:*    |   |
| Номер документа:*    |   |
| файл:                |   |
|                      |   |
| сохранить >          |   |

Выберите подходящее значение из выпадающего списка в поле «Признак».

| T, | оизнак*                   |
|----|---------------------------|
|    | Не выбрано                |
|    | Индивидуальные достижения |
|    | Льготы                    |

Заполнить поле «Тип признака» путем выбора значения из выпадающего списка.

Заполните поля «Тип документа», «Дата выдачи», «Серия документа», «Номер документа» при наличии данных для заполнения по добавляемому документу. Если данные отсутствуют укажите в поле прочерк.

Нажмите кнопку «Файл», чтобы загрузить отсканированную версию документа или, при его отсутствии, скриншот участия.

| ФАЙЛ: |             |  |
|-------|-------------|--|
|       | сохранить 🗲 |  |

Нажмите кнопку «Сохранить».

## 5. Результаты ЕГЭ

Перейдите в раздел «Результаты ЕГЭ».

|                                                                                                 |                                |                                                                      | ы результаты стэ                                   | направления посту               | ления допо     |                             |
|-------------------------------------------------------------------------------------------------|--------------------------------|----------------------------------------------------------------------|----------------------------------------------------|---------------------------------|----------------|-----------------------------|
|                                                                                                 |                                | Вступительные испытания                                              | Обратная связь                                     | Интерактивные спис              | СИ             |                             |
| Уважаемые абитул                                                                                | лиенты                         |                                                                      |                                                    |                                 |                |                             |
| Размер файла скано                                                                              | в документов не до             | олжен превышать 5 Мб!                                                |                                                    |                                 |                |                             |
|                                                                                                 |                                |                                                                      |                                                    |                                 |                |                             |
|                                                                                                 |                                |                                                                      |                                                    |                                 |                |                             |
| Deever                                                                                          |                                |                                                                      |                                                    |                                 |                |                             |
| Резулыа                                                                                         | ыслэ                           |                                                                      |                                                    |                                 |                |                             |
| Уважаемые поступа                                                                               | ющие! Если Вы не з             | знаете результаты ЕГЭ, Вам нес                                       | бходимо внести мин                                 | имальные баллы по соот          | ветствующему г | предмету: русский язык - 40 |
| баллов, обществозна                                                                             | ание - 45 баллов, ис           | стория – 35 баллов, математика                                       | а (только для поступа                              | ющих на специальность           | 38.05.01 Эконо | мическая безопасность) - 39 |
| баллов                                                                                          |                                |                                                                      |                                                    |                                 |                |                             |
| Заполните раздел, если Вы сдавали ЕГЭ. Если Вы не сдавали ЕГЭ, отметьте в соответствующем поле. |                                |                                                                      |                                                    |                                 |                |                             |
| Заполните раздел, е                                                                             | если Вы сдавали ЕГЗ            | Э. Если Вы не сдавали ЕГЭ, отме                                      | етьте в соответствуюц                              | цем поле.                       |                |                             |
| Заполните раздел, е                                                                             | если Вы сдавали ЕГЗ            | Э. Если Вы не сдавали ЕГЭ, отме                                      | етьте в соответствуюц                              | цем поле.                       |                |                             |
| Заполните раздел, е                                                                             | если Вы сдавали ЕГЗ            | Э. Если Вы не сдавали ЕГЭ, отме                                      | етьте в соответствуюц                              | цем поле.                       |                |                             |
| Заполните раздел, е                                                                             | если Вы сдавали ЕГЗ            | Э. Если Вы не сдавали ЕГЭ, отме                                      | етьте в соответствуюц                              | цем поле.                       |                |                             |
| Заполните раздел, е                                                                             | если Вы сдавали ЕГЗ            | Э. Если Вы не сдавали ЕГЭ, отме<br>ЗАГР                              | етьте в соответствуюц<br>УЗИТЬ МОИ БАЛЛЫ І         | цем поле.<br>ГЭ                 |                |                             |
| Заполните раздел, е                                                                             | если Вы сдавали ЕГЗ<br>Предмет | Э. Если Вы не сдавали ЕГЭ, отме<br>ЗАГР<br><b>ЗА</b> ГР<br><b>Ба</b> | етьте в соответствуюц<br>УЗИТЬ МОИ БАЛЛЫ I<br>ЛЛ I | цем поле.<br>ГЭ<br>од сдачи П   | роверено       | Удалить                     |
| Заполните раздел, е                                                                             | если Вы сдавали ЕГЗ<br>Предмет | Э. Если Вы не сдавали ЕГЭ, отме<br>ЗАГР<br>Ба                        | етьте в соответствуюц<br>УЗИТЬ МОИ БАЛЛЫ I<br>ЛЛ I | цем поле.<br>ГГЭ<br>Год сдачи П | роверено       | Удалить                     |
| Заполните раздел, е                                                                             | если Вы сдавали ЕГЗ<br>Предмет | Э. Если Вы не сдавали ЕГЭ, отме<br>ЗАГР<br>Ба                        | етьте в соответствуюц<br>УЗИТЬ МОИ БАЛЛЫ I<br>лл I | цем поле.<br>ГЭ<br>Год сдачи П  | роверено       | Удалить                     |

Если Вы не сдавали Единый Государственный Экзамен (ЕГЭ), то поставьте отметку в поле «Не сдавал ЕГЭ».

| Результаты ЕГЭ                                                                                  |
|-------------------------------------------------------------------------------------------------|
| Заполните раздел, если Вы сдавали ЕГЭ. Если Вы не сдавали ЕГЭ, отметьте в соответствующем поле. |
| П Не сдавал ЕГЭ                                                                                 |

Если Вы сдавали ЕГЭ, то укажите баллы для каждого предмета. В блоке «Загрузить мои баллы ЕГЭ» нажмите кнопку «Добавить предмет».

|                                                              | ЗАГРУЗИТЬ МОИ | И БАЛЛЫ ЕГЭ |           |         |
|--------------------------------------------------------------|---------------|-------------|-----------|---------|
| Предмет                                                      | Балл          | Год сдачи   | Проверено | Удалить |
| + ДОБАВИТЬ ПРЕДМЕТ СОХРАНИТЬ                                 |               |             |           |         |
| ЗАПОЛНИТЕ ЕСЛИ СДАВАЛИ ЕГЭ С ДРУГИ                           | М ПАСПОРТОМ   |             |           |         |
| Ранее имел(а) паспорт (с которым сдавал(а) ЕГЭ)<br>СОХРАНИТЬ |               |             |           |         |

Выберите предмет из выпадающего списка. Укажите вручную баллы и выберите из выпадающего списка год сдачи экзамена.

|                              | ЗАГРУЗИТЬ МОИ БАЛЛЫ ЕГЭ |           |           |         |  |  |  |
|------------------------------|-------------------------|-----------|-----------|---------|--|--|--|
| Предмет                      | Балл                    | Год сдачи | Проверено | Удалить |  |  |  |
| История                      | ▼ 76                    | 2023      | •         | Ĩ       |  |  |  |
| + ДОБАВИТЬ ПРЕДМЕТ СОХРАНИТЬ |                         |           |           |         |  |  |  |

После добавления информации нажмите кнопку «Сохранить».

Следующий блок заполняется, если Вы сдавали ЕГЭ с другим паспортом. Поставьте отметку в поле «Ранее имел(а) паспорт (с которым сдавал(а) ЕГЭ)» и заполните паспортные данные того документа, с которым сдавали ЕГЭ.

| мане интраласторту.<br>возние даржит | илторині сдавалдаў 11-29 | Queensing: * | Merrer * |
|--------------------------------------|--------------------------|--------------|----------|
| fepan:*                              | Hase p*                  | Orvectual    |          |
| Сотда выдант:                        |                          |              |          |

Нажмите кнопку «Сохранить».

# 6. Направления поступления

Перейдите в раздел «Направления поступления».

| Анкета                                                                                                    | Индивидуальные доо                                                                                                    | тижения/Олимпиады/Льготы<br>Вступительные испытания                                                                                                    | Результаты ЕГЭ<br>Обратная связь                                                                   | Направления поступления<br>Интерактивные списки                                                                    | <u>Дополнительные файлы</u>                       |
|----------------------------------------------------------------------------------------------------|----------------------------------------------------------------------------------------------------|----------------------------------------------------------------------------------------------------|----------------------------------------------------------------------------------------------------|----------------------------------------------------------------------------------------------------|---------------------------------------------------|
| Уважаемые аби<br>Размер файла ск                                                                          | итуриенты!<br>анов документов не дол                                                                                            | жен превышать 5 Мб!                                                                                                    |                                                                                                    |                                                                                                    |                                                   |
| Внимание!!!<br>Напоминаем, что<br>одновременно по<br>Предельное коли<br>программам бака<br>Выбранные напр | в соответствии с Прави<br>оступать на обучение по<br>чество специальностей<br>алавриата и программам<br>авления подготовки и сп | пами приема, предельное коли<br>программам бакалавриата и п<br>и (или) направлений подготовк<br>и специалитета в Академии, сос<br>пециальности обязательно долу | чество организаций<br>рограммам специал<br>и, по которым посту<br>тавляет 5.<br>кны быть указаны в | высшего образования, в которы<br>итета, составляет 5.<br>пающий вправе одновременно у<br>порядке приоритетности!!! | е поступающий вправе<br>ичаствовать в конкурсе по |
| 🖍 Выбе                                                                                                    | ерите один сценарий                                                                                                    | і поступления                                                                                                    |                                                                                                    |                                                                                                    |                                                   |
| Выбери                                                                                                    | ите основа                                                                                                    | ние поступле                                                                                                    | ния                                                                                                |                                                                                                    |                                                   |
|                                                                                                    | БЮДЖЕТНАЯ ОСНО                                                                                                    | ОВА, ЦЕЛЕВОЙ ПРИЕМ                                                                                                    |                                                                                                    | ПОЛНОЕ ВОЗМЕЩЕНИЕ ЗАТІ                                                                                             | PAT                                               |

В блоке «Выберите один сценарий поступления» установлено значение, которое Вы ввели в разделе «Анкета». При необходимости Вы можете изменить выбор.

| ~ В | Выберите один сценарий поступления                                |              |                                                       |  |  |  |  |  |
|-----|-------------------------------------------------------------------|--------------|-------------------------------------------------------|--|--|--|--|--|
|     | Магистратура 2023 (СГЮА)                                          |              | Среднее профессиональное образование 2023             |  |  |  |  |  |
|     | Среднее профессиональное образование 2023<br>(Балаковский филиал) | $\checkmark$ | Бакалавриат, Специалитет 2023 (СГЮА)                  |  |  |  |  |  |
|     | Бакалавриат, Специалитет 2023 (Астраханский<br>филиал)            |              | Бакалавриат, Специалитет 2023 (Балаковский<br>филиал) |  |  |  |  |  |
|     | Аспирантура 2023 (СГЮА)                                           |              |                                                       |  |  |  |  |  |
| сох | кранить 🗲                                                         |              |                                                       |  |  |  |  |  |

Выберите направления обучения, на которые Вы хотите подать заявления, в порядке приоритетности. Обращаем Ваше внимание, что заявление на бюджетную основу и полное возмещение затрат подаются раздельно!

| м Выб | ерите один сценарий поступления |   |
|-------|---------------------------------|---|
|       |                                 |   |
| Выбер | ите основание поступлени        | Я |

Нажмите кнопку «Добавить».

В отобразившемся окне добавления направлений выберите нужное. Вы можете воспользоваться поиском по направлениям, заполнив наименование направления, уровень образования, форму обучения и/или форму оплаты.

После заполнения данных для поиска, нажмите кнопку «Найти».

| Добавление направлений |                |                        |              | - |
|------------------------|----------------|------------------------|--------------|---|
| Факультет              | •              | Направление подготовки |              |   |
| Уровень образования 🗸  | Форма обучения | •                      | Форма оплаты | - |
|                        | НАЙТ           | ги Q                   |              |   |

Для необходимых Вам направлений поставьте отметку в поле «Выбрать» и нажмите кнопку «Добавить».

#### Примеры вариантов выбора:

| Факультет                                                                                                    | <ul> <li>Направление подготовки</li> </ul>       |
|----------------------------------------------------------------------------------------------------|--------------------------------------------------|
| Уровень образования 🔹 Форма обучени                                                                                                    | ия • Форма оплаты •                              |
|                                                                                                    | найти Q                                          |
| 40.03.01 Юриспруденция Очная Бюджетная основа                                                                                                    |                                                  |
| Уровень образования: <b>Бакалавр</b><br>Форма обучения: <b>Очная</b><br>Факультет: <b>Саратовская государственная юридическая академия (ПК)</b>                                                       | Основа обучения: Бюджетная основа 🗸 Выбрать      |
| 40.03.01 Юриспруденция Очная Целевой прием<br>Уровень образования: Бакалавр<br>Форма обучения: Очная<br>Факультет: Саратовская государственная юридическая академия (ПК)                              | Основа обучения: <b>Целевой прием</b> 🗸 Выбрать  |
| 40.05.04 Судебная и прокурорская деятельность Заочная Бюджетная осн<br>Уровень образования: Специалист<br>Форма обучения: Заочная<br>Факультет: Саратовская государственная юридическая академия (ПК) | ова<br>Основа обучения: Бюджетная основа Выбрать |
| 40.05.04 Сулебная и прокурорская леятельность Заруная Пелевой прием                                                                                                    | сохранить 🗃                                      |

Выбрав направления подготовки и специальности на бюджетной основе и на полном возмещении затрат, Вы расставляете приоритеты по КАЖДОЙ основе отдельно!

Примеры вариантов выбора:

| юджетная основа, целевой прием                                                                                                    |               |
|----------------------------------------------------------------------------------------------------|---------------|
|                                                                                                    | РЕДАКТИРОВАТЬ |
| Заявление                                                                                                    |               |
| Форма сдачи вступительных экзаменов.                                                                                                    |               |
| Не выбрано 🗸                                                                                                    |               |
| Специалист                                                                                                    |               |
| 1 - 40.03.01. САРАТОВСКАЯ ГОСУЛАРСТВЕННАЯ ЮРИЛИЧЕСКАЯ АКАЛЕМИЯ (ПК). ОЧНАЯ                                                                                                    |               |
|                                                                                                    |               |
|                                                                                                    |               |
| <ul> <li>40.03.01 ЮРИСПРУДЕНЦИЯ ОЧНАЯ БЮДЖЕТНАЯ ОСНОВА</li> </ul>                                                                                                    | ×             |
| 40.03.01 ЮРИСПРУДЕНЦИЯ ОЧНАЯ БЮДЖЕТНАЯ ОСНОВА                                                                                                    | ×             |
| <ul> <li>40.03.01 ЮРИСПРУДЕНЦИЯ ОЧНАЯ БЮДЖЕТНАЯ ОСНОВА</li> <li>40.05.04, САРАТОВСКАЯ ГОСУДАРСТВЕННАЯ ЮРИДИЧЕСКАЯ АКАДЕМИЯ (ПК), ОЧНАЯ</li> </ul>                                                                               | ×             |
| <ul> <li>40.03.01 ЮРИСПРУДЕНЦИЯ ОЧНАЯ БЮДЖЕТНАЯ ОСНОВА</li> <li>40.05.04, САРАТОВСКАЯ ГОСУДАРСТВЕННАЯ ЮРИДИЧЕСКАЯ АКАДЕМИЯ (ПК), ОЧНАЯ</li> <li>40.05.04 СУДЕБНАЯ И ПРОКУРОРСКАЯ ДЕЯТЕЛЬНОСТЬ ОЧНАЯ БЮДЖЕТНАЯ ОСНОВА</li> </ul> | ×             |
| <ul> <li>40.03.01 ЮРИСПРУДЕНЦИЯ ОЧНАЯ БЮДЖЕТНАЯ ОСНОВА</li> <li>40.05.04, САРАТОВСКАЯ ГОСУДАРСТВЕННАЯ ЮРИДИЧЕСКАЯ АКАДЕМИЯ (ПК), ОЧНАЯ</li> <li>40.05.04 СУДЕБНАЯ И ПРОКУРОРСКАЯ ДЕЯТЕЛЬНОСТЬ ОЧНАЯ БЮДЖЕТНАЯ ОСНОВА</li> </ul> | ×             |
| <ul> <li>40.03.01 ЮРИСПРУДЕНЦИЯ ОЧНАЯ БЮДЖЕТНАЯ ОСНОВА</li> <li>40.05.04, САРАТОВСКАЯ ГОСУДАРСТВЕННАЯ ЮРИДИЧЕСКАЯ АКАДЕМИЯ (ПК), ОЧНАЯ</li> <li>40.05.04 СУДЕБНАЯ И ПРОКУРОРСКАЯ ДЕЯТЕЛЬНОСТЬ ОЧНАЯ БЮДЖЕТНАЯ ОСНОВА</li> </ul> | ×<br>×        |

| Полное возмещение затрат                                                                  |               |
|-------------------------------------------------------------------------------------------|---------------|
|                                                                                           | РЕДАКТИРОВАТЬ |
| Заявление                                                                                 |               |
| Форма сдачи вступительных экзаменов.*                                                     |               |
| Не выбрано 👻                                                                              |               |
| Специалист                                                                                |               |
| 1 ▼ 38.05.01, САРАТОВСКАЯ ГОСУДАРСТВЕННАЯ ЮРИДИЧЕСКАЯ АКАДЕМИЯ (ПК), ОЧНАЯ                |               |
| ≡ 38.05.01 ЭКОНОМИЧЕСКАЯ БЕЗОПАСНОСТЬ ОЧНАЯ ПОЛНОЕ ВОЗМЕЩЕНИЕ ЗАТРАТ                      | ×             |
|                                                                                           |               |
| 2 🗢 🔻 40.03.01, САРАТОВСКАЯ ГОСУДАРСТВЕННАЯ ЮРИДИЧЕСКАЯ АКАДЕМИЯ (ПК), ОЧНАЯ              |               |
| = 40.03.01 ЮРИСПРУДЕНЦИЯ ОЧНАЯ ПОЛНОЕ ВОЗМЕЩЕНИЕ ЗАТРАТ                                   | ×             |
|                                                                                           |               |
| 3 • 40.05.01, САРАТОВСКАЯ ГОСУДАРСТВЕННАЯ ЮРИДИЧЕСКАЯ АКАДЕМИЯ (ПК), ОЧНАЯ                |               |
| 40.05.01 ПРАВОВОЕ ОБЕСПЕЧЕНИЕ НАЦИОНАЛЬНОЙ БЕЗОПАСНОСТИ ОЧНАЯ<br>ПОЛНОЕ ВОЗМЕЩЕНИЕ ЗАТРАТ | ×             |
| ОТПРАВИТЬ ЗАЯВКУ                                                                          |               |

Для изменения сделанного выбора нажмите кнопку «Редактировать».

| Выберите направления подготовки.                                         | •ПОЛНОЕ ВОЗМЕЩЕНИЕ ЗАТРАТ• |
|--------------------------------------------------------------------------|----------------------------|
| Бюджетная основа, Целевой прием                                          |                            |
|                                                                          | РЕДАКТИРОВАТЬ              |
| Заявление                                                                |                            |
| Форма сдачи вступительных экзаменов:*                                    |                            |
| Очно                                                                     |                            |
| Бакалавр                                                                 |                            |
| 1 40.03.01, САРАТОВСКАЯ ГОСУДАРСТВЕННАЯ ЮРИДИЧЕСКАЯ АКАДЕМИЯ (ПК), ОЧНАЯ |                            |
| 😑 40.03.01 ЮРИСПРУДЕНЦИЯ ОЧНАЯ БЮДЖЕТНАЯ ОСНОВА                          | ×                          |
|                                                                          |                            |

Направления указаны в порядке приоритета. Вы можете опустить или поднять

🔺 и

приоритет направления, воспользовавшись кнопками

Чтобы удалить выбранное направление нажмите кнопку

Для завершения выберите профиль.

**Внимание!!!** Для поступающих на программы бакалавриата и специалитета можно выбрать по каждой конкурсной группе один профиль (специализацию), по программам магистратуры – две магистерские программы по каждой конкурсной группе.

| авлени<br>ма обуч | е: Бакала<br>ения: Очн | вр<br>Iaя                              |             | Основа       | обучения: <b>Бюджет</b>        | пая основа                     |            |
|-------------------|------------------------|----------------------------------------|-------------|--------------|--------------------------------|--------------------------------|------------|
| форм<br>окумент о | а сдачи<br>бразования: | экзаменов:                             |             |              |                                |                                |            |
| 1                 |                        | Обществознание                         | ЕГЭ         |              |                                | •                              |            |
|                   |                        | Теория государства и права             | Экзамен     |              |                                | •                              |            |
| 2                 |                        | История                                | ЕГЭ         |              |                                | -                              |            |
|                   |                        | История государства и права России     | Экзамен     |              |                                | <b>.</b>                       |            |
| 3                 |                        | Русский язык                           | ЕГЭ         |              |                                | •                              |            |
| Выбор             | о профил               | IR:                                    |             |              |                                |                                |            |
|                   | Гражданск              | ю-правовой профиль (Институт юстиции)  |             | Угол<br>деят | ювно-правовой пр<br>гельности) | офиль (Институт правоохранител | ьной       |
|                   | Следствен<br>институт) | но-судебный профиль (Межрегиональный к | оридический | Суде         | ебно-адвокатский г             | профиль (Юридический институт  | правосудия |

**Внимание!!!** Для поступающих на программы бакалавриата и специалитета необходимо выбрать также форму сдачи экзаменов («ЕГЭ» или «Экзамен») по каждому предмету.

Когда Ваша заявка будет одобрена, отобразится гиперссылка «Скачать файлы» для загрузки печатных форм.

В отобразившейся форме нажмите кнопку «Запросить онлайн» для получения необходимой формы.

| Печатные фор | мы                              |          |                    |
|--------------|---------------------------------|----------|--------------------|
| Наименование | Приемная кампания / Направление | Документ | Дата загрузки      |
| Заявление    | Бакалавриат/Специалитет         |          | 🛿 Запросить онлайн |

Для подтверждения согласия с информацией из документа поставьте отметку в поле «Подписать».

| Печатные фор | мы                              |                     |                    |           |
|--------------|---------------------------------|---------------------|--------------------|-----------|
| Наименование | Приемная кампания / Направление | Документ            | Дата загрузки      |           |
| Заявление    | Бакалавриат/Слециалитет         | ۵                   | 🖉 Запросить оклаён | Подписать |
|              |                                 | 18-86-2021 12:21:29 |                    |           |

Подтвердите действие.

# 7. Обратная связь

В разделе «Обратная связь» Вы можете оставить свои вопросы и комментарии в свободной форме.

| Анкета         | Индивидуальные достижения/Однивнады/Льготы Результаты ЕГЭ Направления поступления Дополнительные файлы<br>Файлы для скачивания Вступительные испытания Обратная связь |
|----------------|----------------------------------------------------------------------------------------------------|
| Уважаемые аб   | битуриенты                                                                                                    |
| азмер файла ск | жанов докуметов не должен превышать 3M6I                                                                                                    |
|                |                                                                                                    |
|                |                                                                                                    |
| Обратная       | СВЯЗЬ                                                                                                    |
| Обратная       | СВЯЗЬ                                                                                                    |

Введите текст в поле «Сообщение» и нажмите кнопку «Отправить сообщение».

После ответа модератора приемной комиссии Вам на указанный при регистрации адрес электронной почты придет уведомление о новом сообщении. Все отправленные и полученные сообщения можно посмотреть в данном разделе.